# 公众号年审认证流程

1、公众号网址: https://mp.weixin.qq.com/ 打开网址到如下界面,管理员扫码登入

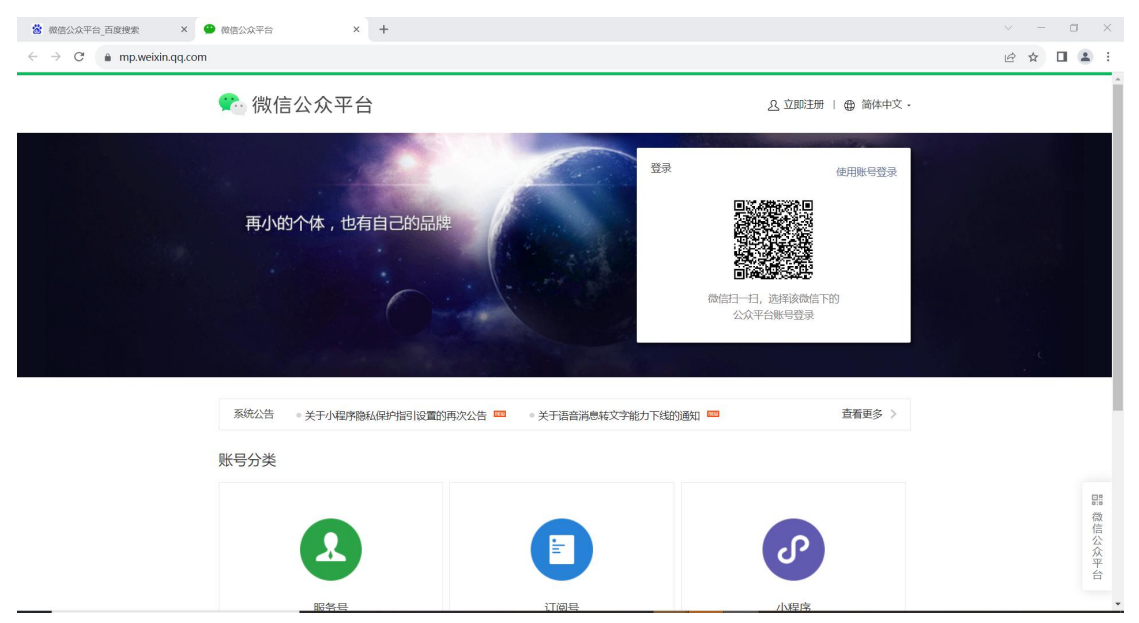

2、右上角头像边上有个小三角,鼠标放上去即出现如下界面,点认证详情

| 首而            |          |         |                   |          |                          |                        | 服务号 未认证                                                  |
|---------------|----------|---------|-------------------|----------|--------------------------|------------------------|----------------------------------------------------------|
| 通知中心 22       | (a)      |         |                   | 昨日阅读(次)  | 昨日分享(次)                  | B1                     | 日新賞                                                      |
| 内容与互动         | 原创内容 0   |         |                   | 0        | 0                        |                        | <ul> <li>○ 认证详情</li> <li>◎ 功能设置</li> <li>※ ±■</li> </ul> |
| 数据            | 总用户数 662 |         |                   | 数据统计     | 时间: 10月6日 00:00 - 24:00, | 数据对比时间: 1日             | () 退出登录                                                  |
| 广告与服务 ^       |          |         |                   |          |                          |                        |                                                          |
| 广告主           | 新的创作     |         |                   |          |                          |                        |                                                          |
| 流量主           |          |         |                   | new      | new                      | new                    |                                                          |
| 小程序管理<br>模板消息 | 日本       | し、      | 图片道息              | シャ語道のマ   | は戦                       | <ul> <li>直播</li> </ul> | 更多~                                                      |
| 微信搜一搜         | BLAP10   | 2 POBIA | 1790 <sup>1</sup> | INNIAR . | 支持快捷转载                   | 未绑定                    |                                                          |
| 企业微信          |          |         |                   |          |                          |                        |                                                          |

3、已到期的可以先点这个自助续费临时延期7天,保证正常使用

| 🕥 公众号                                         |            |                                                                                       |                                                    | •                             | ) ~ |
|-----------------------------------------------|------------|---------------------------------------------------------------------------------------|----------------------------------------------------|-------------------------------|-----|
| ☆ 首页                                          | 微信认证       |                                                                                       |                                                    |                               |     |
| △ 通知中心 27                                     |            |                                                                                       |                                                    |                               |     |
| ■ 内容与互动 ∨                                     | $\bigcirc$ | 客服指引                                                                                  |                                                    |                               |     |
|                                               | 微信认证       | <ul> <li>如果您在微信认证过程中遇到困难,可查阅微信</li> <li>解答。</li> <li>微信认证的审论具委托第三方审论公司实审统约</li> </ul> | 記述指引來解決。如果依旧无法解決,可关注"簡<br>9. 你的订单在把衣后全通过站内信和微信撮影等吗 | 讯客服"公众号(Tencent_KF), 会有客服人员为您 |     |
| ⊘ 广告与服务 △                                     | 开通         | ੋ MERALIJTIKES (88) TIKA PARTIKE<br>ਹੋ,                                               | 3. 941997771222012202017101110010000000            | NUMBER OF STREET              |     |
| 广告主                                           | 查看订单       | 公司                                                                                    | 电话                                                 | 邮箱                            | 0   |
| 小印度管理                                         |            | 上海倍通企业信用征信有限公司<br>公众号: 倍通信用认证客服                                                       | 0086-13249055491                                   | beitongxinyong@crediteyes.com | 遇到  |
| 供板消息.<br>一一一一一一一一一一一一一一一一一一一一一一一一一一一一一一一一一一一一 |            | <b>重庆创宇后天信息技术有限公司</b><br>公众号:创宇后天客服<br>微信号:wxrzkf                                     | 0086-13249055044                                   | wx@anquan.org                 | 题   |
| 企业微信<br>微信支付                                  |            | 世紀個連科技股份有限公司<br>公众号:世紀国通公众号客服<br>微信号: SJHTWXRZ<br>QQ答服: 800010081                     | 0086-13249055244                                   | wx@sjht.com                   |     |

#### 4、点重新认证

公众号 • ☆ 首页 微信认证 △ 通知中心 🕖 🗉 内容与互动  $\oslash$ 年审时 此账号的微信认证会在2023年09月29日到期,需要在2023年07月01日至2023年09月29日完成年审。 ↺ 数据 微信认证 客服指引 ⊘ 广告与服务 如果您 解答。 证过程中遇到困难,可查阅数信认证指引来解决。如果依旧无法解决,可关注"腾讯客服"公众号(Tencent\_KF),会有客服人员为您 微信认证的审核是委托第三方审核公司来审核的。您的订单在提交后会通过站内信和微信模断消息告知被派到哪家公司,请认准官方指定审核公 司。 广告主 查看订单 ? 遇到问题 流量主 公司 邮箱 电话 小程序管理 上海倍通企业信用征信有限公司 公众号:倍通信用认证客服 模板消息 0086-13249055491 beitongxinyong@crediteyes.com 微信搜一搜 重庆创字后天信息技术有限公司 公众号:创字后天客服 微信号:wxrzkf 0086-13249055044 企业微信 wx@anquan.org 微信支付 世纪恒通科技股份有限公司 服冬市场

### 5、点我知道了开始申请

| <b>⑤</b> 公众号  |      |                                                              | G                                                                                                    | ) ~    |
|---------------|------|--------------------------------------------------------------|----------------------------------------------------------------------------------------------------|--------|
| ☆ 首页          | 微信认证 | 开通微信认证                                                       |                                                                                                    |        |
| △ 通知中心 22     |      | 开通微信认证需要准备以下材料,准备好后开始申请将极大提惠申请效率。                            |                                                                                                    |        |
| E内容与互动 >>     | Ø    | ① 对公账户<br>认证时需要填写对公题户信息,包括账户名称、账号和开户银行,个体工商户需要验证法定代表人<br>身份。 | 22023年09日29日完成在海                                                                                                |        |
| ❹ 数据 >>       | 微信认  | <ul> <li>② 资质证明文件</li> </ul>                                 | 50534007571700044°                                                                                              |        |
| ⊘ 广告与服务 △     | 重新认  | 小同的机构类型需要小同的资质证明又件的电子照片或过超件。<br>机构类型 企业法人 ✓                  | R客服"公众号(Tencent_KF),会有客服人员为怨解                                                                                   |        |
| 广告主           | 查看订  | 准备材料 企业工商营业执照                                                | 告知被派到哪家公司,请认准官方指定审核公司。                                                                                          |        |
| 流量主           |      | ③《商标注册书》和《商标授权书》(可选)                                         | 邮箱                                                                                                    | ⑦<br>遇 |
| 小程序管理         |      | 如果公众号名包含商标名称,会需要上传此材料                                        | heitonaxinvona@crediteves.com                                                                                   | 到问题    |
| 模板消息          |      | 使用已上传过的资质文件(需要管理与于网络认)                                       |                                                                                                    |        |
| 微信搜一搜<br>企业微信 |      | 我们的了,开始申请                                                    | wx@anquan.org                                                                                                   |        |
| 微信支付          |      | 世纪恒速科技股份有限公司                                                 | the second second second second second second second second second second second second second second second se |        |
| 10-42-++-2    |      | 公众号:世纪但通公众号客服 0086-13249055244                               | wx@siht.com                                                                                                    |        |

6、勾选我已同意并遵守上述内容,下一步

| ① 同意协议 — ② 填写资料 — ③ 确认名称 — ④ 填写发票 — ⑤ 支付费用                                                                                                    |
|----------------------------------------------------------------------------------------------------|
|                                                                                                    |
| 教師の御田豊富へらな平今」                                                                                                    |
| 中庸微信认证是一项严肃的法律行为,拟认证主体特此申请微信(公众号/小程序/开放平台)账号(原始D) gh_dcfc309a3e36 认证服务,已仔细阅读并同意以下内容及《微信公众平台认证服务协议》。                                                                                              |
| 1. 在账号资质审核成功之后,账号的使用权属于通过资质审核的批认证主体,该账号自注册时其产生的一切权利义务均由该主体承租,该账号所获得的所有收益、权限均归认证后的主体享有,且所有运营活<br>动都必须以该主体对外开展。                                                                                    |
| 2. 拟认证主体提交给铸讯的认证资料真实无误,并不可撤销地很权腾讯及其委托的任何第三方审核机构对提交的资料进行甄别核实,一经申请即产生腾讯及其委托的第三方审核机构的审核成本,故所交纳的<br>认证审核服务费用将不因认证结果,拟认证主体是否提出撤回申请等因费而退回。                                                             |
| 3. 拟认证主体在申请商信认证服务过程中填写并向腾讯提交的认证联系人(包括后续不时变更的人员)为拟认证主体指定的认证联系人员,并特此授权由该指定人员以拟认证主体的名义负责该做信账号的内<br>容维护、开发维护及运营管理,认证联系人的所有操作行为,均代表现认证主体,拟认证主体均需承担一切责任。                                               |
| 4.本认证服务仅对该账号所提交的认证资料的真实性。合法性进行书面甄别核实,其功能、权限是否开通。账号能否发布等均需遵守对应业务平台为此所制定的专项规则(如做信公众号须遵循(做信公众平<br>台服务协议);做信 <b>小程序账号须遵</b> 循(做信公众平台服务协议)及(做信小程序平台服务条款);做信开放平台账号须遵循(做信开放平台开关者服务协议)),而不与认证审核结果存在直接关联。 |
| 5. 拟以证主体如违反上述承诺,均需承担一切责任,对腾讯或第三方造成损失的,须赔偿损失,在微信同意通过新的认证服务之前,本公函持续有效。                                                                                                    |
|                                                                                                    |
|                                                                                                    |
|                                                                                                    |
|                                                                                                    |
| ■ 我已同意并遵守上述内容及《微信公众平台认证服务协议》                                                                                                    |

## 7、核对信息,没有问题鼠标下拉

| 🕥 公众号    | •                                                                                                    | ~ |
|----------|----------------------------------------------------------------------------------------------------|---|
|          |                                                                                                    |   |
|          | <ol> <li>同意协议 ( 2 填写资料 ( 3) 确认名称 ( 4) 填写发票 ( 5) 支付费用</li> </ol>                                                                                                    |   |
|          |                                                                                                    |   |
|          |                                                                                                    |   |
| 机构类型     | 企业 > 企业/> 企业/>> 企业/>> 企业/>> /> /> /> /> /> /> /> /> /> /> /> />                                                                                                    |   |
|          | 诸技照营业执照,法人证书、组织机构代码证等证件上类型来返回。                                                                                                    |   |
| 企业资质信息   |                                                                                                    |   |
|          |                                                                                                    |   |
| 企业全称     |                                                                                                    |   |
|          | 主体名称需严格按照证件填写,在注册确认后不可更改、请确认主体为在营状态,避免付款后因主体注销、迁出等原因导致认证失败,请详细首阅主体不可更改情况。                                                                                                    |   |
| 工商营业执照   |                                                                                                    |   |
|          | 格式要求: 原件用后、扫描件或名加盖公理的属比件, 文持,jpg.jpeg.omp.gr.png格式用后, 大小小超过 IUM。                                                                                                    |   |
|          | 重新工行                                                                                                    |   |
|          | □ 企业工商营业纳照                                                                                                    |   |
|          |                                                                                                    |   |
| 统一社会信用代码 | 6. In the second second s |   |

8、此界面只有营业执照是企业的才会有,核对一下即可;(个体工商户请忽略没有对公账户 信息)

| 其他证明材料(选<br>填) | 特殊情况可上传作为佐证,如企业工商变更证明、官方红头文件、加盖公意证明等。其他证明材料可上传最多10张<br>上传文件                        |
|----------------|------------------------------------------------------------------------------------|
| 对公账户信息         |                                                                                    |
| 开户名称           | 对公职户需额主体证件上的肌肉名称保持一致,对公账户填写指引<br>企业是必须要有对公账户的,若无对公账户请先为理对公账户                       |
| 开户银行           | processes where to prove the                                                       |
| 请输入正确的银行<br>账号 | 如选择对公账户打款代验,后续需用对公账户向我司汇入一笔指定金额,请填写<br>真实有效的公账户                                    |
| 主体验证方式         | ● 对公账户打款 注人扫验 电子置业执照<br>认证订单创建后海用对公账户向我司账户汇入一笔指定金额,以验证对公账户的真实性,打款金额将在10个工作日内追回原账户。 |

9、主体验证方式哪个方便选哪个,一般建议法人扫脸为主,认证联系人信息建议填写管理 员或是法人的,能接到电话的就行。

这里法人扫脸的时候一定要用微信的扫一扫功能对着二维码扫,信息无误并且扫脸完成即可 下一步

| 主体验证方式   | ○ 对公账户打款 ● 法人扫验 电子置业块刷<br>认证订单创建过程中,企业法人需使用期定本人银行卡的购信扫码并进行人脑识别,以验证企业真实性。 |  |
|----------|--------------------------------------------------------------------------|--|
| 认证联系人信息  |                                                                          |  |
| 联系人姓名    |                                                                          |  |
| 联系人身份证号码 |                                                                          |  |
| 联系人电话    | 载取验证码<br>认证过程会致电读电话,认证期间请保持电话畅通。                                         |  |
| 短信验证码    | 清输入验证码                                                                   |  |
| 联系人座机    | 请完整地填写区号、手机号和分机号,用于手机联系不到你时备用。                                           |  |
| 电子邮箱     |                                                                          |  |
| 法定代表人验证  | 日本社会社会<br>为了验证你的身份,请用规定不可加。<br>————————————————————————————————————      |  |

**10**、核对一下名称,没有问题可以下一步,名称是最关键的,一定要想好在下一步,一旦提 交通过就只能每年年审的时候修改,其他任何时候修改一下即收 **300** 元认证费。

**.** 

💪 公众号

| 微信认证账号命名规则<br>保护证册商标原则:账号各不得使犯注册商标专用权,否则审核将不被通过或面临法律诉讼; |
|---------------------------------------------------------|
| 微信认证账号命名规则<br>保护注册商标题则:账号合名得受型注册商标专用权,否则审核将不被通过或面临法律诉讼; |
| 保护注册商标原则, 账号名不得侵犯注册商标专用权, 否则律核将不被通过或面临法律诉讼;             |
| 以此部名唯一原则:紫鸟名小得与已以证紫鸟重复,合则中较将个被通过。                       |
| 申请认证昵称                                                  |
| 如:Nike中国查看示例                                            |
| 命名方式 🔹 基于自进间汇命名 🔅 基于商标命名                                |
| 上一步                                                     |
|                                                         |
|                                                         |
| 关于预讯   服务协议   规则中心   期讯書报   侵犯没诉   反接指号weixingongzhong  |

11、发票按照已经的需求选择填写即可

|                                                                 | ① 同意协议 — ② 填写资料 — ③ 输认名称 — ④ 填写发票 — ⑤ 支付费用                                                                                                    |
|-----------------------------------------------------------------|----------------------------------------------------------------------------------------------------|
|                                                                 |                                                                                                    |
| <ol> <li>因填写错误导致3</li> <li>因三证合一等问题</li> <li>由子发声和增值</li> </ol> | 千見、寄送问题,请在提交认证后告知第三方审核公司进行修正,订单审核完成后将无法再次修改。<br>图参数税券变重,请先与单位财务输认清整发展信息,若发展展现的能导致无法规则,抵扣。<br>位率面操业19%11时本考虑的全体,至于社会进制和例实完全的在现下面面提出不必改变面。口径取了查由提供约定数据处理确, 组织11证后可做和第二方面被公司除正常面接点 |
| 4. 审核完成后,电子                                                     | すい後に入べりませんですがいできた。そここをはないかないでいたではほうとしからない、この人体に通知などなどであったができた。こと人がないについれる。<br>子友調修在8个工作日左右开具、現法友願修在30个工作日左右开具并者出。可先定者音笑友興祥式、意免无法接触。                                             |
| 发票类型                                                            | 电子发票 >                                                                                                    |
|                                                                 | 电子发票可在认证审核完成8个工作日左右开具,开具电子发票后不能再开纸质发票。电子发票可直接打印限销                                                                                                    |
| 发票抬头                                                            | -<br>为题件4_为山田申请你知道全然                                                                                                    |
|                                                                 | 000                                                                                                    |
| 友崇备汪 (远填)                                                       | 0,200<br>发质 論注 当的内容 直接显示在电子发质右下角 論注 拦, 备注 拦 有填开要求的可补充填写, 查看示例。                                                                                                    |
|                                                                 |                                                                                                    |
| 税务信息                                                            |                                                                                                    |
| 纳税识别号                                                           | E LO REMERTE LE                                                                                                    |
|                                                                 | 谢境有15位、17、18或20位税务登记号,如超过位数则无法开具发票。<br>因三证合一问题导致税号变更的,请喻认需要报晚的说号再填写,否则发票开具信息错误将无法重新开具。                                                                                          |

12、支付认证费,完成付款等待审核通过即可

| ① 同島协议 — ② 填写资料 — ③ 确认名称 — ④ 填写发票 — ⑤ 支付费用                                                              |  |
|----------------------------------------------------------------------------------------------------|--|
| 微信支付                                                                                                    |  |
| 300                                                                                                    |  |
| 30075                                                                                                   |  |
| japangan ang ang ang ang ang ang ang ang an                                                             |  |
| 微信认证服务费量基于腾讯提供的审核服务而支付的一次性费用,用户每申请一次均应按照《微信公众平台认证服务协议》中的费率标准支付一次审核费用。认证服务费不以认证成功为前提,也不受认证结果和<br>认证状态影响。 |  |

## 13、显示如下图片字样即审核通过。

| S 公众号     |                                                                                                    | • •           |
|-----------|----------------------------------------------------------------------------------------------------|---------------|
| ☆ 首页      | 通知中心                                                                                                    | 服务号已认证        |
| △ 通知中心 22 |                                                                                                    | ▲ 账号详情        |
| 目内容与互动 >  | <ul> <li>         ·</li></ul>                                                                                                    | ⑦ 以進計開 ⑦ 功能设置 |
|           | - with with a state of the state of the sta | () 退出登录       |